## How to Register for the 2023/24 Skills Maintenance Sessions:

You need to have your own SLS Members Area account. This is the same place you renew your membership each season. To log into your account, go to <u>members.sls.com.au</u> and enter your login details.

Once you've logged into your SLS Member Area account, follow the steps below.

1. Select *eLearning* from the menu options along the top of the screen.

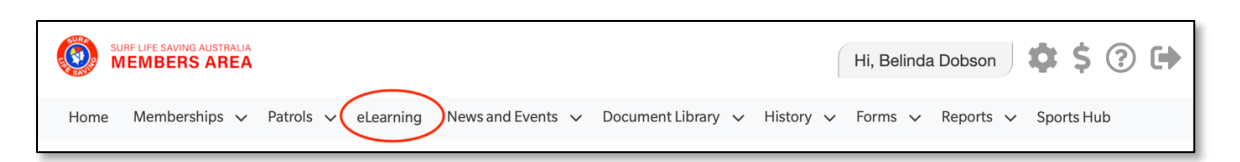

**2.** Once you are in the eLearning page, select *Training Event* from the options on the left. When the calendar page appears, it will default to viewing the current month and only events at Freshwater. Click the calendar forward to October or November.

| Belinda Dobson        | Training Event     |                                       |                |                                                           | (a 57                             |
|-----------------------|--------------------|---------------------------------------|----------------|-----------------------------------------------------------|-----------------------------------|
| LMS LEVEL             | Clubs              | Location<br>Search events by location | Courses        |                                                           | s to til ft                       |
| Member                | My Enrolled Events |                                       | •              |                                                           | 0 <del>2</del> 2 2 1              |
| <sup>2</sup> ∂ Switch |                    |                                       |                |                                                           | י <u>ר</u> פ פ ד                  |
| USERNAME              | 8                  | October 20                            | 23             |                                                           | thei lines                        |
| 🕒 Log out             | Sun Mon 2          | Tue Wed                               | Thu Fri<br>4 S | 6 7                                                       | hwat<br>Idd S<br>Ibs fi           |
| 슈 Home                | 9                  | 10                                    | 11 12          | 13 14<br>ESCIE Solitis Maintainance & Reprivatient 804-59 | er da<br>outh<br>lter o<br>ents a |
| Training Resources    | 22 23              | 77<br>24                              | 25 26          | 20 21                                                     | ntes d<br>Curl<br>Option<br>Is we |
| Training Library      | 29 30              | 31                                    |                | 3 4                                                       | l.                                |
| Training Event        |                    |                                       |                |                                                           |                                   |
| My Training           |                    |                                       |                |                                                           |                                   |
| ? Help $\lor$         |                    |                                       |                |                                                           |                                   |

**3.** Click on the event that suits your availability to see the details, and then click on the *Enrol* option. A window will appear to confirm which awards you are eligible to complete skills maintenance for. Click *Enrol* again to register for the event.

| 8th October 2023   2                                                                                                    |
|----------------------------------------------------------------------------------------------------|
| Skills Maintenance-Freshwater-BM-SRC-ART015-AID-08Oct2023 EVENT DESCRIPTION Skills maintenance for Bronze Medallion or Surf Rescue Certificate includes 1. Online requirement - this is completed via the SLSA eLearning portal. It MUST be done prior to your face-to-face components. |
| SHOW MORE                                                                                                    |
| rites instant<br>Skills Maintenance 2023/24 - Bronze Medallion (BM)<br>Skills Maintenance 2023/24 - Surf Rescue Certificate (SRC)<br>Skills Maintenance 2023/24 - Advanced Resus Techniques (ART)<br>Skills Maintenance 2023/24 - Advanced Resus Techniques (ART)                       |
| LIABANIC SESSONS                                                                                                    |
| CONTACT<br>Belinda Dobson 📞 🖬 🛛 🔹                                                                                                    |

| Select the courses you wish to complete                                             | Eligible |
|-------------------------------------------------------------------------------------|----------|
| Skills Maintenance 2023/24 - Bronze Medallion (BM)                                  | ~        |
| Skills Maintenance 2023/24 - Surf Rescue Certificate (SRC)<br>Prerequisite errors v | ×        |
| Skills Maintenance 2023/24 - Advanced Resus Techniques [Al                          | ~        |
| Skills Maintenance 2023/24 - Advanced Resus Techniques (A                           | ~        |

## How to Access the 2023/24 Skills Maintenance Online Courses:

You need to have your own SLS Members Area account. This is the same place you renew your membership each season. To log into your account, go to <u>members.sls.com.au</u> and enter your login details.

Once you've logged into your SLS Member Area account, follow the steps below.

1. Select *eLearning* from the menu options along the top of the screen.

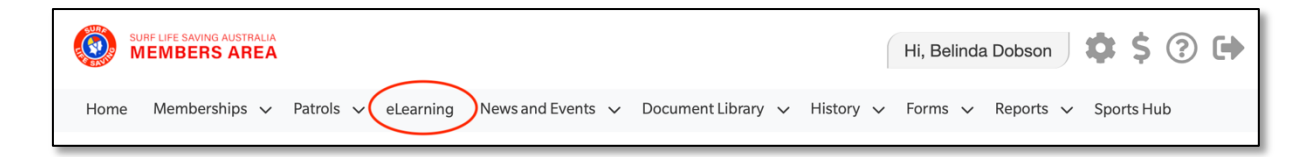

2. Once you are in the eLearning page, select *Training Library* from the options on the left. You should then see the 2023-24 Skills Maintenance icon in the top left corner of the page. Click on *view courses*.

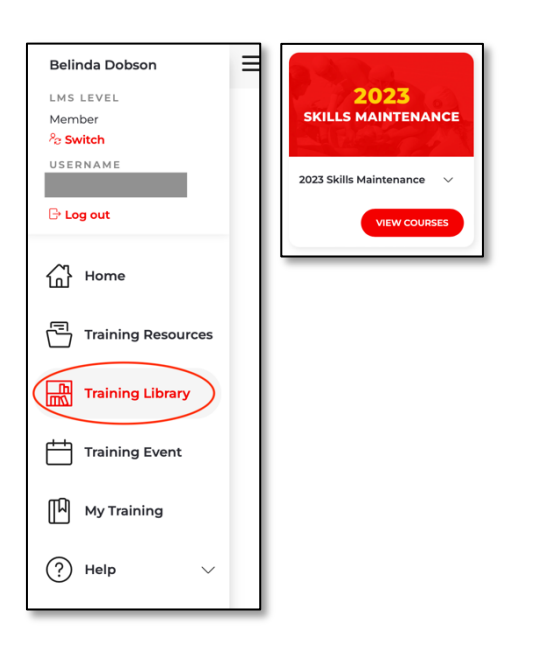

3. Enrol in either the Bronze or SRC Skills Maintenance courses. If both appear for you, enrol in the Bronze course. Go ahead and complete the required modules, making sure you click the *Exit* button at the top left of the screen any time you finish a section.

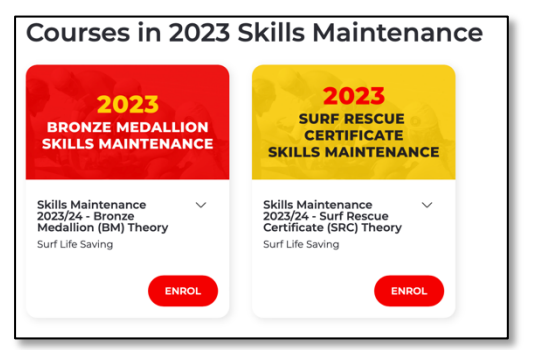

The Bronze theory has 4 modules and all of them need to be completed!

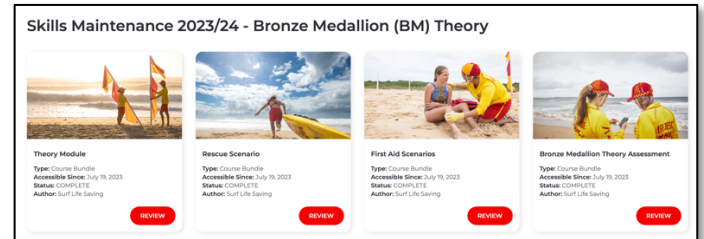